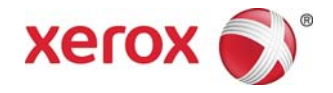

# Stampante digitale Xerox<sup>®</sup> DocuColor<sup>®</sup> 8080 Calibrazione e creazione di profili con ILS su EX Print Server

La suite ACQS (Automated Color Quality Suite) della stampante digitale Xerox<sup>®</sup> DocuColor<sup>®</sup> 8080 si compone di un software e di uno spettrofotometro in linea. La suite e il complessivo ILS operano congiuntamente al print server garantendo funzionalità di calibrazione e di creazione dei profili uniche:

| Funzione ACQS                         | EX Print Server, Powered by Fiery <sup>®</sup>                                                                                                    |
|---------------------------------------|----------------------------------------------------------------------------------------------------|
| Calibrazione dei<br>colori<br>con ILS | <ul> <li>Parzialmente automatizzato</li> <li>Avviato dall'operatore</li> <li>Esegue automaticamente la scansione e la misurazione delle patch senza l'ausilio di uno spettrofotometro esterno</li> <li>Ripristina i valori originali delle tabelle colore per mantenere l'uniformità dei colori</li> </ul>                                                                                                    |
| Creazione di profili<br>con ILS       | <ul> <li>Gli operatori possono creare profili di "destinazione" senza ricorrere a uno<br/>spettrofotometro esterno per la scansione delle patch. La stampante riproduce le<br/>patch di colore e lo spettrofotometro le misura. Il sistema quindi elabora una<br/>mappa che permette di ristabilire colori di stampa che riproducano fedelmente<br/>uno standard riconosciuto quale GRACoL o SWAP. La mappa viene iscritta nel<br/>profilo relativo al tipo di supporto e al retino utilizzati.</li> </ul> |

## Calibrazione dei colori con ILS

Una routine di calibrazione quotidiana mantiene l'uniformità dei colori perché col tempo la stampante tende a perdere precisione nella riproduzione dei colori originali. Questo deterioramento è il normale effetto dell'utilizzo, delle fluttuazioni di temperatura e umidità e dei vari supporti utilizzati. La calibrazione riporta la stampante alla capacità di riproduzione di alta qualità originale.

- 1. Collegarsi come amministratore del sistema.
- 2. Nella scheda Job Center (Centro lavori) fare clic sul pulsante **Calibrate** (Calibra) in cima alla schermata. La finestra Calibrazione si apre con una procedura numerata.
- 3. Da *Seleziona metodo di misurazione* scegliere **ILS** dal menu a discesa. Si apre la finestra Supporto ILS.
- 4. Nella finestra *Calibrature disponibili* selezionare il profilo da associare alla carta con cui si esegue la calibrazione.

Nei nuovi sistemi sono disponibili due profili predefiniti e se ne possono essere creare di nuovi. Se non è presente un profilo per la carta con cui si esegue la calibrazione, scegliere **Crea nuovo** e creare prima un profilo seguendo le istruzioni visualizzate nella pagina seguente. Durante la creazione del nuovo profilo viene anche eseguita una calibrazione per il supporto selezionato.

5. Come *Tipo di supporto* selezionare il **supporto** per cui si vuole eseguire la calibrazione.

- 6. Per *Modo stampante digitale*, selezionare l'impostazione **retino** generalmente usata per la stampante. Per impostazione predefinita è selezionato 200 Dot Rotated.
- 7. Verificare che il supporto selezionato sotto Tipo di supporto sia caricato in un vassoio, quindi selezionare il vassoio dal menu a discesa *Vassoio*.
- 8. Selezionare la casella Include warm-up sheets (Includi fogli per riscaldamento).
- 9. Fare clic su **Continua** per avviare la calibrazione. Quando il processo di calibrazione viene avviato sul server appare un messaggio. Al termine della calibrazione appare il messaggio "Riuscita".
- 10. Fare clic su **OK** per tornare alla finestra Supporto ILS.
- 11. Fare clic su **Esci** per chiudere la finestra Supporto ILS.
- 12. Fare clic su **Fatto** per chiudere la finestra Calibrazione.

#### Creazione di un profilo di destinazione con ILS

I colori possono avere una resa diversa su vari supporti, in particolare se varia il livello di lucidità o se il supporto è colorato. Quando è presente un profilo per ogni supporto, il sistema elabora una mappa che permette di riprodurre i colori su quel supporto rispettando uno standard riconosciuto. La mappa viene iscritta nel profilo relativo al tipo di supporto e al retino utilizzati. I profili personali creati possono essere applicati ai lavori. Il profilo regola automaticamente il colore riprodotto nel lavoro in modo che sia appropriato al supporto utilizzato. I profili garantiscono una resa cromatica fedele e costante su diversi supporti oltre che sullo stesso supporto usato in momenti diversi. Dal momento che riproducono il colore facendo riferimento a uno standard riconosciuto come GRACoL o SWAP, i profili assicurano una resa fedele e costante anche su lavori eseguiti con dispositivi diversi.

Per creare un profilo di destinazione si usano le stesse schermate e quasi la stessa procedura del processo di calibrazione. Per la creazione del profilo però è necessario assegnare un nome in modo che il profilo possa essere assegnato a lavori e calibrazioni.

- 1. Collegarsi come amministratore del sistema.
- 2. Nella scheda Job Center (Centro lavori) fare clic sul pulsante **Calibrate** (Calibra) in cima alla schermata. La finestra Calibrazione si apre con una procedura numerata.
- 3. Dal menu a discesa *Seleziona metodo di misurazione* scegliere **ILS** dal menu a discesa. Si apre la finestra Supporto ILS.
- 4. Nella sezione *Calibrazioni disponibili*, fare clic su **Crea nuova**. Si apre la finestra Crea nuova.
- 5. Nel campo *Nome calibrazione* immettere un **nome significativo per il profilo**, come tipo di carta, grammatura e modalità di stampa.
- 6. Dal menu a discesa selezionare il **Tipo di supporto** da usare per il profilo.
- 7. Dal menu a discesa *Modo stampante digitale*, selezionare il **retino mezzitoni** per il profilo. 200 Dot Rotated è il retino predefinito.
- 8. Specificare la **Carta consigliata** da usare con il profilo dopo la sua creazione.
- 9. Verificare che il supporto selezionato sotto Tipo di supporto sia caricato in un vassoio, quindi selezionare il vassoio dal menu a discesa *Vassoio*.

- 10. Impostare il numero di patch da stampare e misurare: 234, 928 o 1617. Più patch generano un profilo colore più preciso ma richiedono un tempo di elaborazione maggiore.
- 11. Selezionare la casella Include warm-up sheets (Includi fogli per riscaldamento).
- 12. Fare clic su **Continua**. Quando il processo di creazione del profilo viene avviato sul server appare un messaggio. Il profilo viene creato e automaticamente sottoposto a un processo di calibrazione. Al termine della calibrazione appare il messaggio "Riuscita". Al termine del processo il nome del profilo appena creato appare nella finestra *Calibrazioni disponibili*.
- 13. Verificare che il nuovo profilo sia elencato nella finestra Calibrazioni disponibili.
- 14. Fare clic su **OK** per chiudere la finestra del messaggio.
- 15. Fare clic su **Esci** per chiudere la finestra Supporto ILS.
- 16. Fare clic su **Fatto** per chiudere la finestra Calibrazione.

### Collegamento di un supporto a un profilo di destinazione su EX Print Server

È possibile collegare un profilo a un supporto in modo che venga applicato automaticamente quando l'utente sceglie quel dato supporto. Questo automatismo permette di ridurre i tempi gestione dei lavori.

#### Per collegare un supporto a un profilo:

- 1. Nella scheda Job Center, fare clic su Catalogo carte.
- 2. Fare clic con il pulsante destro del mouse sul **supporto** da collegare a un profilo e selezionare **Modifica**.
- 3. Fare clic sulla scheda Impostazioni per selezionarla.
- 4. Usando i menu scegliere il **profilo specifico** da collegare al supporto. È consentito applicare un profilo al lato fronte di ogni pagina e uno diverso al lato retro. Generalmente tuttavia, è consuetudine impostare lo stesso profilo per entrambi i lati.
- 5. Fare clic su OK.
- 6. Chiudere tutte le finestre.

### Applicazione di un profilo di destinazione a un lavoro specifico su EX Print Server

I profili appena creati possono essere consultati e applicati ai lavori da Proprietà lavoro, Cartelle attive e Stampanti virtuali.

Per applicare un profilo da Proprietà lavoro:

- 1. Fare doppio clic sul lavoro per aprire Proprietà lavoro.
- 2. Selezionare il pulsante Colore nella parte superiore della schermata.
- 3. Fare clic su **Impostazioni avanzate**. Si apre la finestra Impostazioni avanzate.
- 4. Selezionare la scheda Uscita.
- 5. Dal menu a discesa *Profilo di uscita predefinito*, selezionare il **profilo specifico** che si desidera utilizzare.
- 6. Chiudere tutte le finestre.